|                   |                                       | アップロード用                                                 | サイトへのア                                       | クセス                           |              |                                 |
|-------------------|---------------------------------------|---------------------------------------------------------|----------------------------------------------|-------------------------------|--------------|---------------------------------|
| 〇申込E〉             | 〈CELをアップロ                             | コードするために、                                               | 陸協<br>HP<br>に<br>ア                           | クセスします                        | 0            |                                 |
| (1)URLを           | 指定します。UI                              | RL:http://www.gi                                        | fu−riku.com∕                                 |                               |              |                                 |
| (2)トップイ           | ページから「中位                              | 本連・高体連・地区                                               | ≤陸協」ページ                                      | ジをクリックし                       | ます。          |                                 |
| (3)  飛騨<br>(4)由込す | 地区」ホタンを2<br>「る大会をクリッ                  | クリックします。<br>ックします。                                      |                                              |                               |              |                                 |
| JAAF              | 一般財団法人                                | 亭陸上競技協:                                                 |                                              | ⊖ 岐阜陸協                        | またついて        |                                 |
| GIFU<br>ホーム       | Japan Association of Athle<br>広報誌 大会2 | tics Federations GIFU<br>スケジュール・結果 記録                   | 中体連•高体連•卦                                    | 2                             | 申請等          |                                 |
|                   |                                       | 陸協主催大会                                                  |                                              |                               |              |                                 |
| J                 | AAF 一般財団法<br>GIFU Japan Associati     | <sub>5人</sub> 岐阜陸上競<br>on of Athletics Federations GIFU | 技協会                                          |                               | ● 岐阜陸協について   |                                 |
|                   | ホーム 広報誌                               | 大会スケジュール・結果<br>陸協主催大会                                   | 記録中体                                         | 連·高体連·地区陸協                    | 陸協登録。申請等     |                                 |
|                   | 関連団体                                  |                                                         |                                              |                               |              |                                 |
|                   |                                       |                                                         |                                              |                               |              |                                 |
| 。<br>岐            | 阜県の関連団体                               |                                                         |                                              |                               |              |                                 |
|                   |                                       | 〒501-6016 辺島郡は古田で声田7-105                                | TEL -000-1090-7044                           |                               |              |                                 |
|                   | 岐阜地区 ●                                | 担当者:正村 菊雄                                               | 1EL-090-1832-7944                            |                               |              |                                 |
|                   | 西濃地区                                  | 〒503-13<br>担当者:馬<br>GIFU Ja                             | -般財団法人 <b>岐</b><br>pan Association of Athle  | 早腔上就<br>tics Federations GIFU | 技協会          |                                 |
|                   | 中濃地区 💿                                | 〒501-04<br>担当者:寺 <b>ホーム</b>                             | 広報誌 大会2                                      | <b>スケジュール・結果</b><br>陸協主催大会    | 記録 中         | 中体連·高体連·地区陸站                    |
| (                 | 東濃地区 ●                                | 〒509-61<br>                                             | ☑赜└諳坩垴                                       | 스                             |              |                                 |
|                   | 飛騨地区 ●                                | 3<br>506-00<br>担当者:城<br>ホーム > 間道団体 > 段類的                |                                              |                               |              |                                 |
| -                 |                                       | 大会スケジュール                                                | ,                                            |                               |              | MEN                             |
|                   |                                       |                                                         |                                              |                               |              | 飛騨 > 大会ス                        |
|                   |                                       | 2017年度 >                                                | 年間 4月 5月 6月 7                                | 月 8月 9月 10月 1<br>2017年        | 1月 12月 1月 2月 | 3月 <mark>〉</mark> お知ら<br>→ 組織・・ |
|                   |                                       | 5月                                                      |                                              |                               |              |                                 |
|                   |                                       | 日程                                                      | 大<br>(1) (1) (1) (1) (1) (1) (1) (1) (1) (1) | <b>会名</b>                     | 4 会場         | 記録                              |
|                   |                                       | 3(1) -4(1)                                              | 水 W 新州(101)/163W/45-9-31.3                   | KENTRINI (KANARAJA)           | 技場           |                                 |
| :                 | ※該当の大会                                | が表示されない場                                                | 合、表示条件                                       | ‡を再度指定                        | して再表示        | してください                          |
|                   | JAAF 一般財<br>GIFU Japan Ass            | 団法人 <b>岐早陸上</b><br>sociation of Athletics Federation    | .就技協会                                        |                               |              |                                 |
|                   | ホーム 広報                                | <b> </b>                                                | 1. 記録                                        | 中体連·高体連·地区                    | 陸は           |                                 |
|                   |                                       |                                                         |                                              |                               |              |                                 |

| ム>開連団体>チ            | 驟地区 > 大会ス・   | ケジュール |      |       |    |     |     |     |    |    |    |
|---------------------|--------------|-------|------|-------|----|-----|-----|-----|----|----|----|
| 大会スケジュ・             | -JL          |       |      |       |    |     |     |     |    |    |    |
|                     |              |       |      |       |    |     |     |     |    |    | 飛  |
| 2017年度 🖌            | <b>年間</b> 4月 | 5月 6月 | 月 7月 | 8月    | 9月 | 10月 | 11月 | 12月 | 1月 | 2月 | 3月 |
| 2015年度<br>2016年度    |              |       | 2    | 2017年 |    |     |     |     |    |    |    |
| <u>2017年度</u><br>5月 |              |       |      |       |    |     |     |     |    |    |    |
| 日程                  |              |       | 大会   | 名     |    |     |     |     | 会場 |    | 記録 |

申込ファイルのアップロード

〇該当大会の申込ファイルをアップロードします。

## (1)「オンライン申込」ボタンをクリックします。

| 飛騨地           | 区陸上競技協会                       |                     |         |            |        |      |  |
|---------------|-------------------------------|---------------------|---------|------------|--------|------|--|
| ホーム>開連団体>魚    | 野地区 > 大会スケジュール > 第40回衆解察●     | <b>走記錄会</b> 兼県高校総体用 | 靜地区子還会  |            |        |      |  |
| 大会スケジュー       | -JL                           |                     |         |            | MENU   |      |  |
| 答へ回示障者        | 医无可得合并且直达处性或障碍                | 바고 오 오 오 수          |         |            | > 大会スク | ジュール |  |
| 9540世界6年1     | 2017/05/09(水)~2017/05/04(本)   |                     | 山山の園時上舗 | <b>元 単</b> | > お知らせ |      |  |
| 申込期間          | 2017/04/07(金) ~ 2017/04/14(金) | オンライン申込             | モンライン申込 |            | > 組織·役 | 員名簿  |  |
| 一大会記録         |                               |                     |         |            |        |      |  |
| 一特記事項         |                               |                     |         |            |        |      |  |
| ーダウンロード       |                               |                     |         |            |        |      |  |
| [日付]          | [ファイル]                        |                     | [備考]    |            |        |      |  |
| 2017/04/05(次  | ) 🛛 🗃 申込用紙(小学用) (xls形式:       | 880KB)              |         |            |        |      |  |
| 2017/04/05(7) | ) 🔹 申込用紙(中学用) (xls形式:         | 874KB)              |         |            |        |      |  |
| 2017/04/05(水  | ) 🔹 申込用紙(高校用) (xls形式:         | 881KB)              |         |            |        |      |  |
| 2017/04/05(水  | :) 💿 申込用紙(一般用) (×ls形式:        | 874KB)              |         |            |        |      |  |

(2)申込ファイルアップロード画面が表示されますので、 「【団体用】申込書をアップロードする」ボタンをクリックします。

|            | 申込書受付機能選択                |
|------------|--------------------------|
| ▼申込大会情報    |                          |
| 大会コード      | 17230701                 |
| 大会名称       | 第40回飛騨春季記錄会兼県高校総体飛騨地区予選会 |
| 開催期間       | 2017/05/03~2017/05/04    |
| 申込受付期間     | 2017/04/07~2017/04/14    |
| ▼申込書アップロード | 2                        |

閉じる

(3)「参照」ボタンをクリックし、申込ファイルの選択を行います。 (4)「追加」ボタンをクリックし、選択した申込ファイルを追加します。 (5)ユーザIDとパスワードを入力します。

|                  | 申込書アップロード                       |                  |
|------------------|---------------------------------|------------------|
| ▼申込大会情報          |                                 |                  |
| 大会コード            | 17230701                        |                  |
| 大会名称             | 第40回飛騨春季記錄会兼県高校総体飛騨地区予選会        |                  |
| 開催期間             | 2017/05/03~2017/05/04           |                  |
| 申込受付期間           | 2017/04/07~2017/04/14           |                  |
| ▼アップロードファイル指定    | 3                               | 4                |
| アップロードするEXCEL申込書 | 参照]t_Autumn_renew.xls           | 追加               |
| ▼利用者認証           |                                 |                  |
| ユーザID            |                                 |                  |
| パスワード            |                                 |                  |
| <b>ב</b> **      | -ザID、パスワードは、ホームページ掲載のマニュアルを参照して | Tal la           |
|                  | 申込書をアップロードする                    | ユーザID:entr       |
|                  |                                 | <b>パスワード</b> :er |
|                  |                                 |                  |

(6)「申込書をアップロードする」ボタンをクリックし、追加した申込ファイルを アップロードします。

|                  | 申込書アップロード                              |
|------------------|----------------------------------------|
| ▼申込大会情報          |                                        |
| 大会コード            | 17230701                               |
| 大会名称             | 第40回飛騨春季記錄会兼県高校総体飛騨地区予選会               |
| 開催期間             | 2017/05/03~2017/05/04                  |
| 申込受付期間           | 2017/04/07~2017/04/14                  |
| ▼アップロードファイル指定    |                                        |
| アップロードするEXCEL申込書 | 参照ファイルが選択されていません。<br>はAutumn_renew.xls |
| ▼利用者認証           |                                        |
| ユーザID            | entry                                  |
| パスワード            | •••••                                  |
| بد *             | - ゲID、バスワードは、ホームページ掲載ので6, ど参照して下さい。    |

(7)アップロードが完了すると「申込登録が正常に終了しました。」と表示されます。 アップロードが正常に終了した場合、「終了する」ボタンをクリックして画面を終了します。

|                                                                                                    | 申込書アップロード【結果確認】                                                                                                    |
|----------------------------------------------------------------------------------------------------|----------------------------------------------------------------------------------------------------|
| ▼申込大会情報                                                                                                    |                                                                                                    |
| 大会コード                                                                                                    | 17230701                                                                                                    |
| 大会名称                                                                                                    | 第40回飛騨春季記錄会兼県高校総体飛騨地区予選会                                                                                                    |
| 開催期間                                                                                                    | 2017/05/03~2017/05/04                                                                                                    |
| 申込受付期間                                                                                                    | 2017/04/07~2017/04/14                                                                                                    |
| ▼アップロード結果                                                                                                    |                                                                                                    |
| 申込登録が正常に終了しました                                                                                                    | t.                                                                                                    |
| ▼登録終了                                                                                                    | 7                                                                                                    |
| アップロードを続ける 終了。                                                                                                    | a 1                                                                                                    |
|                                                                                                    |                                                                                                    |
| が発生する場合、該当箇所                                                                                                    | 所の修正を行ってください。                                                                                                    |
| <b>が発生する場合、該当箇</b> 所<br>コスケース                                                                                                    | 所の修正を行ってください。                                                                                                    |
| <b>が発生する場合、該当箇</b> 所<br>なるケース<br>€ <b>名(カナ</b> )が <b>全角</b> で入力され                                                                                                    | 所 <b>の修正を行ってください。</b><br>れていない。                                                                                                    |
| <b>が発生する場合、該当箇</b> 所<br>なるケース<br><mark>5名(カナ)</mark> が <b>全角</b> で入力され<br>名、氏名(カナ)ともすべて全                                                                                           | <b>所の修正を行ってください。</b><br>れていない。<br>≧角で入力してください。                                                                                                    |
| <mark>が発生する場合、該当箇</mark> 所<br>なるケース<br><mark>€名(カナ)</mark> が <mark>全角</mark> で入力され<br>名、氏名(カナ)ともすべて全<br><mark>€名(カナ)</mark> の姓名の間に <mark>全</mark> :                                | <b>所の修正を行ってください。</b><br>れていない。<br>≿角で入力してください。<br><mark>角スペース</mark> が入っていない。                                                                                             |
| が発生する場合、該当箇所<br>なるケース                                                                                                    | <b>所の修正を行ってください。</b><br>れていない。<br>≧角で入力してください。<br><mark>角スペース</mark> が入っていない。<br>には全角スペースを1文字入力してください。                                                                    |
| が発生する場合、該当箇所<br>なるケース<br>5名(カナ)が全角で入力され<br>5、氏名(カナ)ともすべて全<br>5名(カナ)の姓名の間に全<br>名、氏名(カナ)の姓名の間に<br>「属コードが未設定である。<br>シレ西居名を選択してくざ                                                      | <b>所の修正を行ってください。</b><br>れていない。<br>き角で入力してください。<br><mark>角スペース</mark> が入っていない。<br>には全角スペースを1文字入力してください。<br>。                                                               |
| が発生する場合、該当箇所<br>なるケース<br>5名(カナ)が全角で入力され<br>る、氏名(カナ)ともすべて全<br>5名(カナ)の姓名の間に全<br>名、氏名(カナ)の姓名の間に<br>「属コードが未設定である。<br>分と所属名を選択してくださ<br>マイルの大会とアップロード                                    | <b>所の修正を行ってください。</b><br>れていない。<br>き角で入力してください。<br><mark>角スペース</mark> が入っていない。<br>には全角スペースを1文字入力してください。<br>。<br>さい。(所属名を選択すると所属コードが自動的に入力されます。)<br>する大会が異なる。               |
| が発生する場合、該当箇所<br>はるケース<br>5名(カナ)が全角で入力され<br>名、氏名(カナ)ともすべて全<br>5名(カナ)の姓名の間に全て<br>名、氏名(カナ)の姓名の間に<br>「属コードが未設定である。<br>みと所属名を選択してくださ<br>マイルの大会とアップロード<br>当大会の詳細から正しいフ                   | 所の修正を行ってください。<br>た月で入力してください。<br><mark>角スペース</mark> が入っていない。<br>には全角スペースを1文字入力してください。<br>。<br>さい。(所属名を選択すると所属コードが自動的に入力されます。)<br>する大会が異なる。<br>ワァイルをダウンロードしてください。          |
| <b>が発生する場合、該当箇</b><br>なるケース<br>;名(カナ)が全角で入力され<br>3、氏名(カナ)ともすべて全<br>;名(カナ)の姓名の間に全<br>3、氏名(カナ)の姓名の間<br><u> <b>属</b></u> コードが未設定である。<br>}と所属名を選択してくださ<br>イルの大会とアップロード<br>4大会の詳細から正しいフ | 所の修正を行ってください。<br>れていない。<br>き角で入力してください。<br><mark>角スペース</mark> が入っていない。<br>には全角スペースを1文字入力してください。<br>。<br>さい。(所属名を選択すると所属コードが自動的に入力されます<br>がする大会が異なる。<br>ファイルをダウンロードしてください。 |